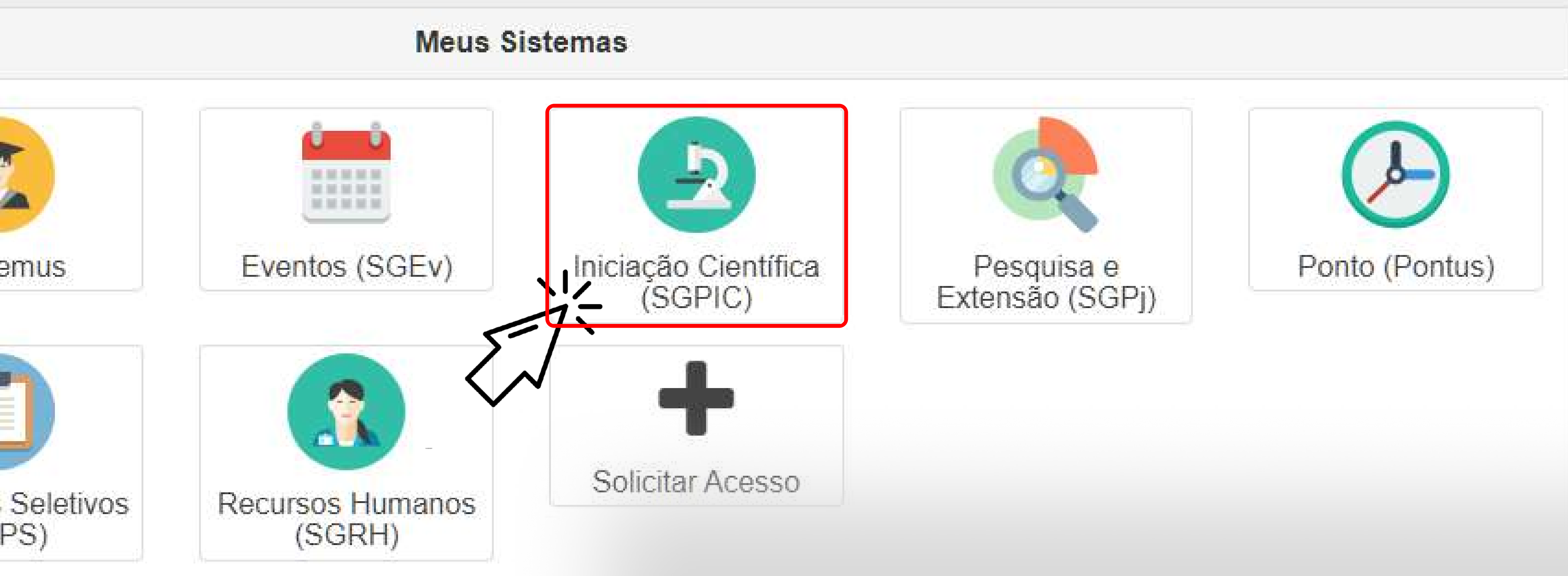

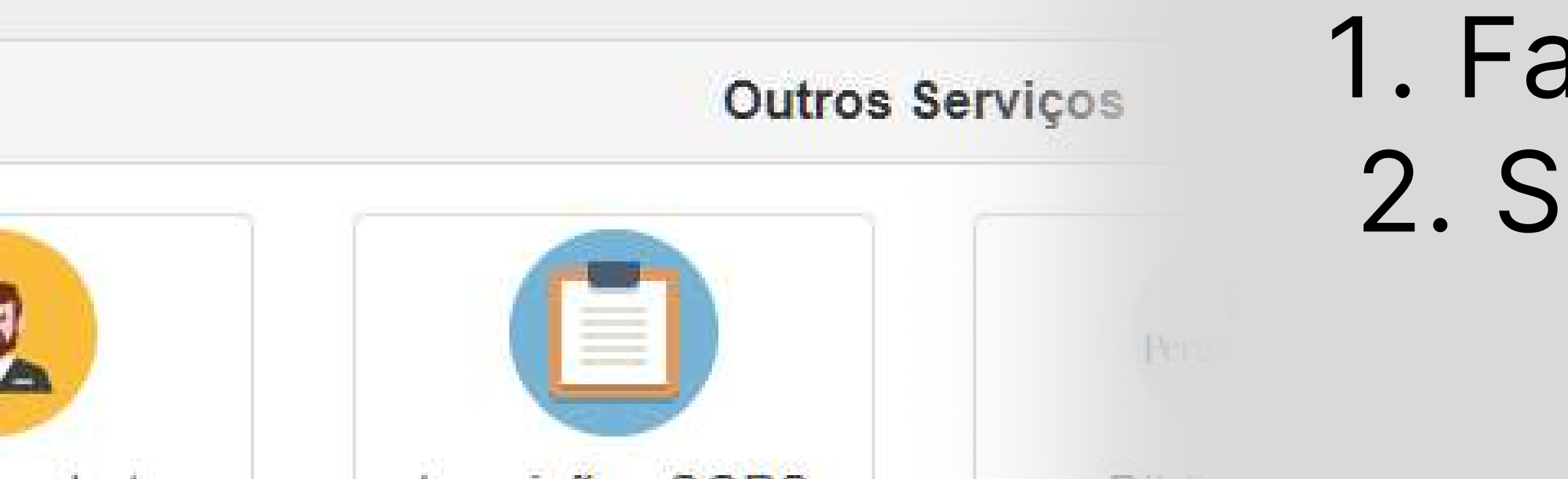

## 1. Faça login no sistema da Unioeste 2. Selecione o sistema de Iniciação Científica (SGPIC)

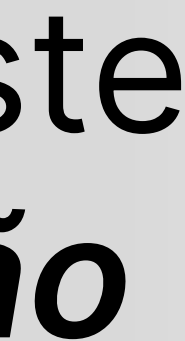

| sgpic | Projetos • Prévia de Pontuaçõ | es 🛗 Inscrições 🕨                                                                                          |                                                                    |       |
|-------|-------------------------------|----------------------------------------------------------------------------------------------------|--------------------------------------------------------------------|-------|
|       | Test<br>Em<br>Uso<br>Ace      | e<br>anáilse<br>de Nanofibras<br>ito na Seleção                                                            | Código 6491                                                        |       |
|       | Anâ                           | lise Fatorial de Filmes Obtidos de Amido Modific<br>amento PIC-PIBITI (Inovação) - Edital 003/2022 - PRPPG | icado e Álcool Polivinilico<br>Leandro Augusto Pereira Código 6271 |       |
|       | Prep                          | aração de Filmes de Pva/co3o4-Tio2 por Eletrof<br>amento PIC-PIBIC - Edital                                | ofiação Para Degradação de Contaminantes Emergentes                |       |
|       | Proc                          | dução de Nano/microfib<br>amento PIC-PIBIC - Edua                                                          |                                                                    |       |
|       | Obte                          | amento PIC-PIBIC - Edital                                                                                  | 3. Selecione a aba de <b>Inscr</b>                                 | ições |
|       | And                           | amento PIC-Ações Afirmado                                                                                  |                                                                    |       |
|       | Cura                          | ativos Produzidos A Para<br>amento Edital 048/2021 - PREPO - Produce Para                                  |                                                                    |       |

|   | - |  |  |  |
|---|---|--|--|--|
|   |   |  |  |  |
| Г |   |  |  |  |
| ŀ |   |  |  |  |
|   | - |  |  |  |
|   |   |  |  |  |

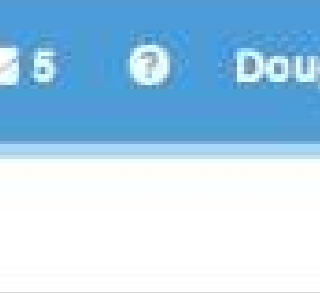

Edital nº 08/2023-PRPPG | PIC - PIBITI (Inovação)

Edital nº 07/2023-PRPPG | PIC - Ações Afirmativas (alunos cotistas)

Edital nº 06/2023-PRPPG | PIC - PIBIC

📩 Anexo I - Proposta de Trabalho 🛛 📩 Anexo II - Termo de Compromisso do Orientador 🛛 📩 Edital nº 06/2023-PRPPG | PIC - PIBIC

A Normas Citações e Referências Bibliográficas 🕹 Objetivos do Desenvolvimento Sustentável

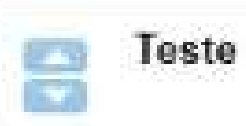

# 5. Clique no botão Editar

Período de Inscrição. 03/04/2023 - 19/05/2023

Período de Insorição 03/04/2023 - 19/05/2023

Período de Inscrição 03/04/2023 - 19/05/2023

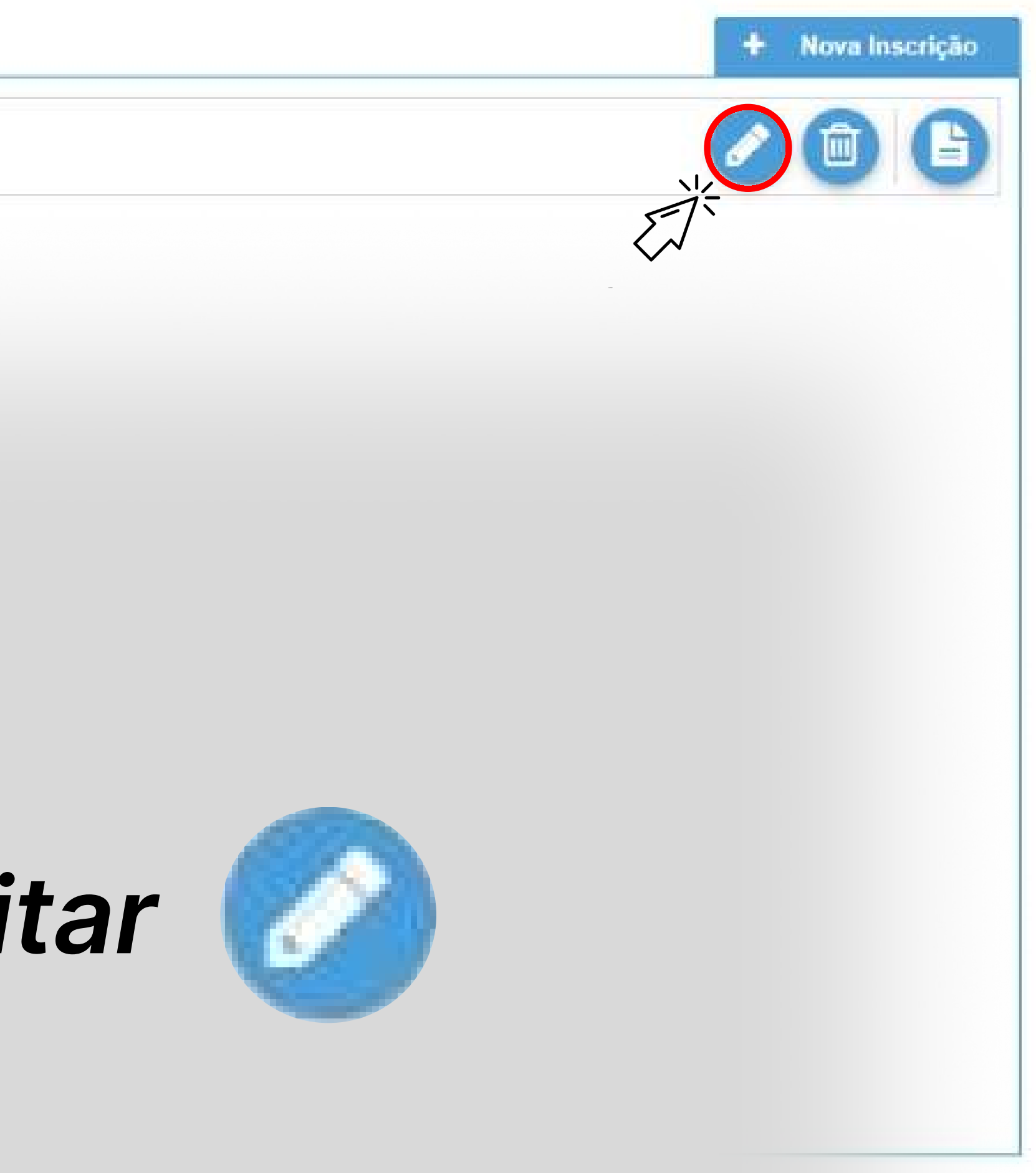

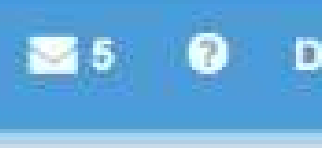

## Edital nº 06/2023-PRPPG | PIC - PIBIC Edital nº 07/2023-PRPPG | PIC - Ações Afirmativas (alunos cotistas) Edital nº 08/2023-PRPPG | PIC - PIBITI (Inovação)

## 4. Clique na janela do edital que você submeteu inscrição:

Edital nº 06/2023-PRPPG | PIC - PIBIC

Período de Inscrição 03/04/2023 - 29/05/20/

Edital nº 06/2023-PRPPG | PIC - PIBIC

Edital n° 07/2023-PRPPG | PIC - Ações Afirmativas (alunos cotistas)

| es 🛗 Inscrições 🌓 Avaliações Adhoc                                                                                                    | ções 🛗 Inscrições 🌓 Avaliações Adhoc                                                                                                    |
|----------------------------------------------------------------------------------------------------|----------------------------------------------------------------------------------------------------|
| Edital nº 08/2023-PRPPG   PIC - PIBITI (Inovação)                                                                                                    | e Inscrição<br>23 - 29/05/2023 Edital nº 08/2023-PRPPG   PIC - PIBIT                                                                                              |
| <ul> <li>Edital nº 08/2023-PRPPG   PIC - PIBITI</li> <li>Anexo I - Proposta de Vapalho</li> <li>Anexo II - Termo de Compromisso do Orientado</li> <li>Normas Citações e Referências Ribliográficas</li> <li>Obistivos de Desenvolvimente Sustantável</li> </ul> | Edital nº 07/2023-PRPPG   PIC - Açõe                                                                                                    |
|                                                                                                    | LInscrição<br>▲ Edital nº 07/2023-PRPPG   PIC - Ações Afirmativa<br>▲ Anexo II - Termo de Compromisso do Orientadou<br>▲ Objetivos do Desenvolvimento Sustentável |
| Edital nº 07/2023-PRPPG   PIC - Ações Afirmativas (alunos cotistas)                                                                                                    | o de Inscrição<br>23 - 29/05/2023                                                                                                    |

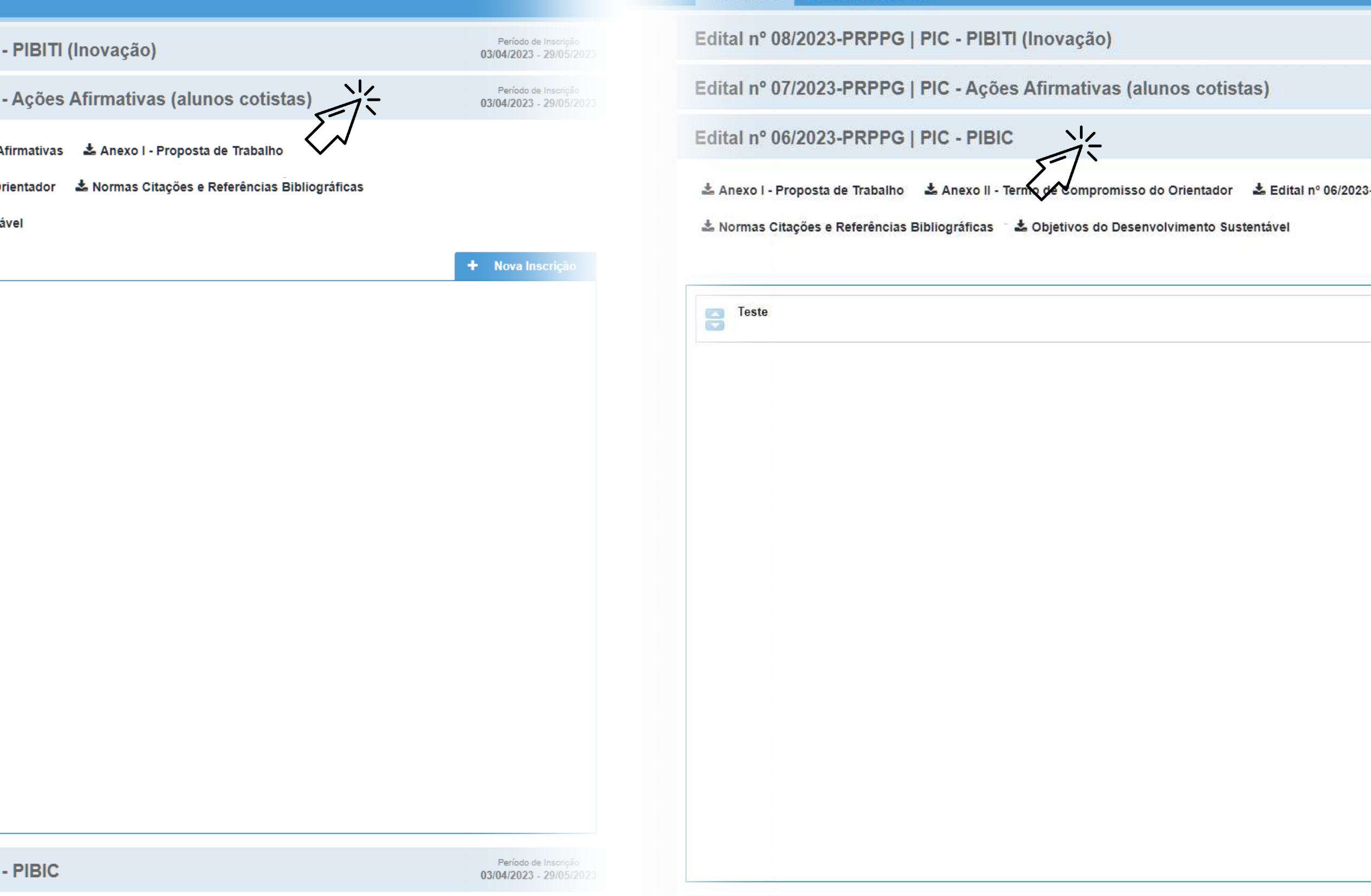

🛗 Inscrições 🛛 🖺 Avaliações Adhoc

|           | Período de Inscrição<br>03/04/2023 - 29/05/20 |
|-----------|-----------------------------------------------|
|           | Período de Inscrição<br>03/04/2023 - 29/05/20 |
|           | Período de Inscrição<br>03/04/2023 - 29/05/20 |
| PRPPG   P | IC - PIBIC                                    |
| +         | Nova Inscrição                                |

0 🖻 🕒

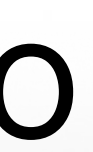

# 6. Nas duas próximas páginas, clique em Próximo

A segunda página, de vínculo com programa, pode não aparecer, caso você tenha selecionado que a proposta não está vinculada a um PPGS

| Edital Edital nº 06/2023-PRPPG   PIC - PIBIC<br>Grande Área* Ciências Exatas e da Terra<br>Área Qualis* Química                                           | - 0                                                                                             | Novo Zeditar GExcluir Programa Agronomia | Tipo      |       |           | 5 R                     | ecarregar                 |
|----------------------------------------------------------------------------------------------------|-------------------------------------------------------------------------------------------------|------------------------------------------|-----------|-------|-----------|-------------------------|---------------------------|
| Grande Área* Ciências Exatas e da Terra<br>Área Qualis* Química                                                                                           | - 0<br>-                                                                                        | Programa     Agronomia                   | Tipo      |       |           |                         | Contraction of the second |
| Área Qualis* Química                                                                                                    | ★                                                                                               | Agronomia                                |           | Sigla | Setor     | Localidade              | Ativo                     |
|                                                                                                    |                                                                                                 |                                          | Acadêmico | PPGA  | CCA/MCR-1 | Marechal Cândido Rondon | Sim                       |
| Título* Teste                                                                                                    |                                                                                                 |                                          |           |       |           |                         |                           |
| Palavras-Chave teste                                                                                                    |                                                                                                 |                                          |           |       |           |                         |                           |
| Caso não seja contemplado com bolsa, aceito que esta proposta seja enquadrada como vo<br>Esta proposta está vinculada a um Programa de Pós-Graduação da U | untário*: O Sim                                                                                 |                                          |           |       |           |                         |                           |
| Objetivos de Desenvolvimento Sustentável (marque todas as opções que se aplicam)                                                                          |                                                                                                 |                                          |           |       |           |                         |                           |
| ODS01 - Erradicação da Pobreza       ODS02 - Fome Zero e Agricultura Sustentável                                                                          | )S03 - Saúde e Bem-estar                                                                        |                                          |           |       |           |                         |                           |
| ODS04 - Educação de Qualidade 🔲 ODS05 - Igualdade de Gênero                                                                                               | 0S06 - Água Potável e Saneamento                                                                |                                          |           |       |           |                         |                           |
| ODS07 - Energia Limpa e Acessível     ODS08 - Trabalho Decente e Crescimento Econômico                                                                    | DS09 - Indústria, Inovação e Infraestrutura                                                     |                                          |           |       |           |                         |                           |
| ODS10 - Redução das Desigualdades     ODS11 - Cidades e Comunidades Sustentáveis     ODS                                                                  | 12 - Consumo e Produção Responsáveis                                                            |                                          |           |       |           |                         |                           |
| ODS13 - Ação contra a mudança global do clima                                                                                                    | 0S15 - Vida Terrestre                                                                           |                                          |           |       |           |                         |                           |
| ODS16 - Paz, Justiça e Instituições Eficazes ODS17 - Parcerias e Meios de Implementação                                                                   |                                                                                                 |                                          |           |       |           |                         |                           |
| VZCXVZCXV                                                                                                    | Resumo*                                                                                         |                                          |           |       |           |                         |                           |
| Can<br>As Áreas Qualis estão filtradas de acordo com as Grando                                                                                            | pos marcados com astericos (*) são obrigatórios<br>Áreas vinculadas aos seus Grupos de Pesquisa | <pre></pre>                              |           |       |           | 1 a 1 de                | e 1 registros             |
| A Sair                                                                                                    | Próximo 🔿                                                                                       | A Sair                                   |           |       |           | Anterior Pro            | óximo \varTheta           |

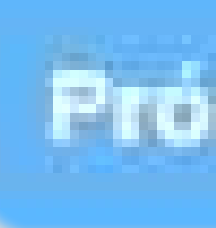

## Proximo

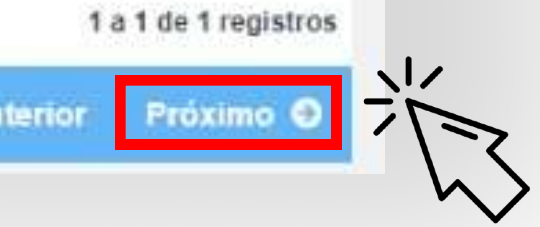

| Pont  | tuação                                                                  |                                                                          |
|-------|-------------------------------------------------------------------------|--------------------------------------------------------------------------|
|       | Q                                                                       |                                                                          |
| Item  | de Avaliação                                                            | 7. Clique no b                                                           |
| Artig | o publicado em periódico completo: A1                                   |                                                                          |
| Artig | o publicado em periódico completo: A2                                   | Regerar Pon                                                              |
| Artig | o publicado em periódico completo: A3                                   |                                                                          |
| Artig | o publicado em periódico completo: A4                                   |                                                                          |
| Artig | o publicado em periódico completo: B1                                   |                                                                          |
| Artig | o publicado em periódico completo: B2                                   |                                                                          |
| Artig | o publicado em periódico completo: B3                                   |                                                                          |
| Artig | o publicado em periódico completo: B4                                   |                                                                          |
| Artig | o publicado em periódico completo: sem estrato                          |                                                                          |
| Artig | o publicado em periódico completo: C                                    |                                                                          |
| Capi  | tulo de livro publicado                                                 |                                                                          |
| Curs  | o de curta duração ministrado                                           |                                                                          |
| Livra | publicado                                                               |                                                                          |
| Anez  | Regerar pontuação Para corrigir a pontuação: atualize seu Lattea        | então clique no botão Regerar pontusção ao lado.<br>Pontuação total: 578 |
| Anex  | co I - Proposta de Trabalho                                             | 00                                                                       |
| Anex  | co II - Termo de Compromisso do Orientador                              | 23                                                                       |
| Anex  | to III - Relatório Histórico Funcional (Licença Maternidade)   Opcional | 23                                                                       |
| Anex  | co IV - Relatório Histórico Funcional (Licença Saúde)   Opcional        | 33                                                                       |
|       |                                                                         | G Anterior Concluir 9                                                    |

# ootão Ituação

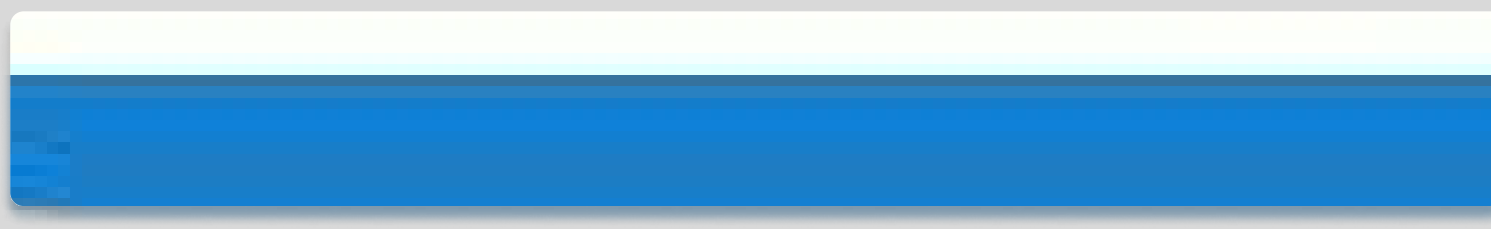

|                     | Q                                  |
|---------------------|------------------------------------|
| ltem de Avaliaçã    | iO                                 |
| Artigo publicado e  | em periódico completo: A1          |
| Artigo publicado e  | em periódico completo: A2          |
| Artigo publicado e  | em periódico completo: A3          |
| Artigo publicado e  | em periódico completo: A4          |
| Artigo publicado e  | em periódico completo: B1          |
| Artigo publicado e  | em periódico completo: B2          |
| Artigo publicado e  | em periódico completo: B3          |
| Artigo publicado e  | em periódico completo: B4          |
| Artigo publicado e  | em periódico completo: sem estrato |
| Artigo publicado e  | em periódico completo: C           |
| Capítulo de livro j | publicado                          |
| Curso de curta du   | uração ministrado                  |
| Livro publicado     |                                    |

## Anexos

Anexo I - Proposta de Trabalho

Anexo II - Termo de Compromisso do Orientador

Anexo III - Relatório Histórico Funcional (Licença Maternidade) | Opci-

Anexo IV - Relatório Histórico Funcional (Licença Saúde) | Opcional

🖬 Sair

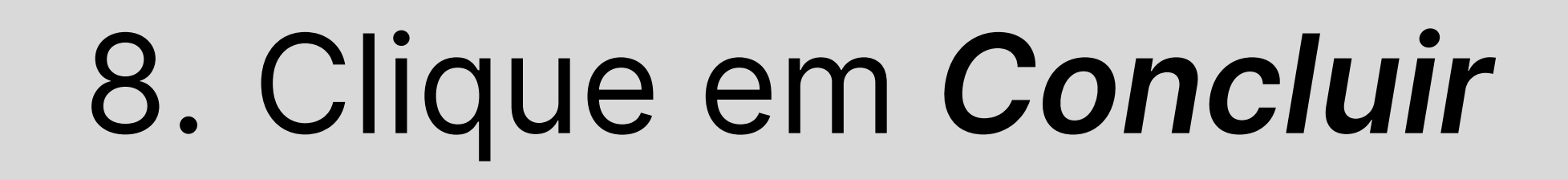

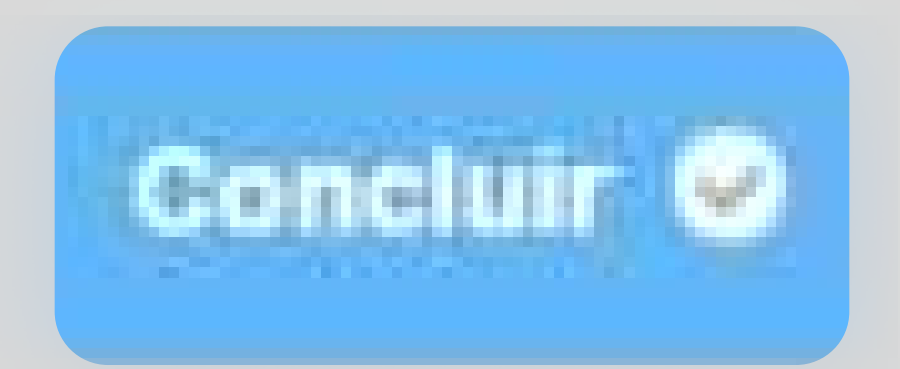

Pontuação gerada com base Para corrigir a pontuação: atualize seu Lattes entre conservação belegerar pontuação ao la

Pontuação total: 578

|       |            | 20         |              |
|-------|------------|------------|--------------|
|       |            | 80         |              |
| ional |            | 80         |              |
|       |            | 88         |              |
|       | G Anterior | Concluir 오 | <u></u><br>六 |

# REPITA O MESMO PROCESSO NAS DEMAIS PROPOSTAS SUBMETIDAS

Dúvidas ou esclarecimentos? Entre em contato no nosso WhatsApp (45)32203038 ou no Email reitoria.pibic@unioeste.br